# SeqStudio<sup>™</sup> Genetic Analyzer

Pub. No. MAN0019362 Rev. A.0

This document includes a checklist to help you prepare your SeqStudio<sup>™</sup> Genetic Analyzer for use after an extended shut down. We encourage you to complete the tasks that apply to your situation, then retain the completed checklist with the instrument service records.

Also, we recommend that you review the maintenance procedures in the SeqStudio<sup>™</sup> Genetic Analyzer Instrument and Software User Guide, and ensure that you perform these tasks when and as instructed.

### Resources

| I need                                                                                                  | Resource                                                                                            |
|----------------------------------------------------------------------------------------------------|----------------------------------------------------------------------------------------------------|
| Step-by-step instructions for tasks in this checklist                                                   | SeqStudio <sup>™</sup> Genetic Analyzer Instrument and Software User Guide<br>(Pub. No. MAN0016138) |
| A list of instrument consumables and reagents                                                           | See "Catalog numbers" on page 2.                                                                    |
| To access more SeqStudio <sup>™</sup> Genetic Analyzer tools, documentation, or troubleshooting content | Visit the Applied Biosystems <sup>™</sup> SeqStudio <sup>™</sup> Genetic Analyzer Support Center.   |
| General product support                                                                                 | Visit thermofisher.com/support.                                                                     |
| To request technical support or a service call                                                          | Visit thermofisher.com/contactus.                                                                   |

| Instrument serial number: |  |
|---------------------------|--|
| Instrument location:      |  |
| Instrument owner:         |  |

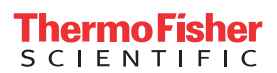

## Restart the SeqStudio<sup>™</sup> Genetic Analyzer after an extended shutdown

| 1            | Task                                                                                                    |  |  |  |  |
|--------------|----------------------------------------------------------------------------------------------------|--|--|--|--|
| lf ti        | If the instrument has been powered off for more than 2 weeks, then perform the following tasks:                                                                                                    |  |  |  |  |
|              | Restart the SeqStudio <sup>™</sup> Genetic Analyzer.                                                                                                    |  |  |  |  |
|              | <ul> <li>Eject the plate.</li> <li>Eject the autosampler tray, then: <ul> <li>Wipe down the autosampler tray with a lint-free wipe moistened with deionized water.</li> <li>Install new cathode buffer container.</li> </ul> </li> </ul>                                                                                                    |  |  |  |  |
|              | If the SeqStudio <sup>™</sup> Cartridge is in the instrument, then eject it.<br>Install a new SeqStudio <sup>™</sup> Cartridge or a previously used SeqStudio <sup>™</sup> Cartridge that has been properly stored. See the SeqStudio <sup>™</sup> Genetic<br>Analyzer Instrument and Software User Guide for proper cartridge storage instructions.                                                                                                    |  |  |  |  |
| lf ti<br>tas | he instrument has been powered on and idle with consumables installed for more than 2 weeks, then perform the following<br>ks:                                                                                                    |  |  |  |  |
|              | Eject the plate.                                                                                                    |  |  |  |  |
|              | Remove the cathode buffer container, and note if the buffer level has fallen below the fill line.                                                                                                    |  |  |  |  |
|              | Wipe down the autosampler tray with a lint-free wipe moistened with deionized water.                                                                                                    |  |  |  |  |
|              | Replace the cathode buffer.                                                                                                    |  |  |  |  |
|              | Eject the SeqStudio <sup>™</sup> Cartridge.                                                                                                    |  |  |  |  |
|              | <ul> <li>Inspect the SeqStudio<sup>™</sup> Cartridge at the capillary array, polymer delivery system, and universal polymer supply.</li> <li>If there are white crystals, then replace the SeqStudio<sup>™</sup> Cartridge with a new cartridge or a previously used SeqStudio<sup>™</sup> Cartridge that has been properly stored.</li> <li>If the cathode buffer level was below the fill line, then replace the SeqStudio<sup>™</sup> Cartridge with a new cartridge or a previously used SeqStudio<sup>™</sup> cartridge that has been properly stored.</li> <li>If the cathode buffer level was below the fill line, then replace the SeqStudio<sup>™</sup> Cartridge with a new cartridge or a previously used SeqStudio<sup>™</sup> Cartridge that has been properly stored.</li> <li>If neither of above, then reinstall the SeqStudio<sup>™</sup> Cartridge.</li> </ul> |  |  |  |  |
|              | If you did not replace the SeqStudio <sup>™</sup> Cartridge, then touch <b>Settings ▸ Cartridge ▸ Cartridge maintenance ▶ Refresh PDS</b> .                                                                                                    |  |  |  |  |
|              | <b>Optional.</b> Follow the instructions in the SeqStudio <sup>™</sup> Genetic Analyzer Instrument and Software User Guide to perform an install run using sequencing or fragment analysis installation standards.                                                                                                    |  |  |  |  |

## Catalog numbers

| Part description                                                                                                    | Cat. No. |
|----------------------------------------------------------------------------------------------------|----------|
| SeqStudio™ Genetic Analyzer Cartridge v2                                                                              | A41331   |
| Cathode Buffer Container                                                                                              | A33401   |
| Reservoir Septa                                                                                                    | A35640   |
| BigDye <sup>™</sup> Terminator 3.1 Sequencing Standards                                                               | 4404312  |
| DS-33 GeneScan <sup>™</sup> Installation Standards with GeneScan <sup>™</sup> 600 LIZ <sup>™</sup> Size Standard v2.0 | 4376911  |
| Hi-Di <sup>™</sup> Formamide (25 mL)                                                                                  | 4311320  |

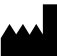

#### Life Technologies Holdings Pte Ltd | Block 33 | Marsiling Industrial Estate Road 3 | #07-06, Singapore 739256 For descriptions of symbols on product labels or product documents, go to **thermofisher.com/symbols-definition**.

#### The information in this guide is subject to change without notice.

DISCLAIMER: TO THE EXTENT ALLOWED BY LAW, THERMO FISHER SCIENTIFIC INC. AND/OR ITS AFFILIATE(S) WILL NOT BE LIABLE FOR SPECIAL, INCIDENTAL, INDIRECT, PUNITIVE, MULTIPLE, OR CONSEQUENTIAL DAMAGES IN CONNECTION WITH OR ARISING FROM THIS DOCUMENT, INCLUDING YOUR USE OF IT.

Revision history: Pub. No. MAN0019362

| Revision | Date        | Description   |
|----------|-------------|---------------|
| A.0      | 21 May 2020 | New document. |

Important Licensing Information: These products may be covered by one or more Limited Use Label Licenses. By use of these products, you accept the terms and conditions of all applicable Limited Use Label Licenses.

©2020 Thermo Fisher Scientific Inc. All rights reserved. All trademarks are the property of Thermo Fisher Scientific and its subsidiaries unless otherwise specified.